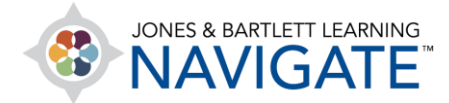

## How to Unenroll Students from a Course

This document contains instructions for how to unenroll students from one of your courses, including removing their records from your Grader Report.

1. Begin by logging into your User Account at <u>www.jblearning.com</u>.

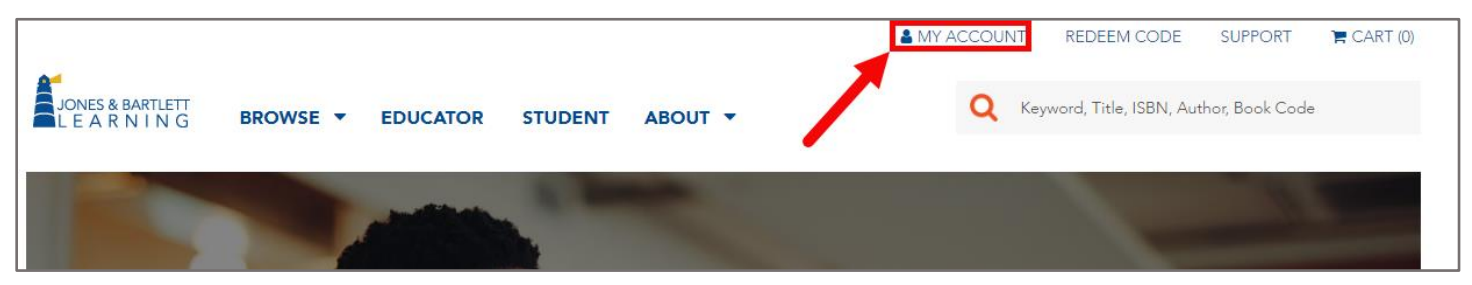

2. From within your account, click on the **Learners** Tab at the top of the page.

| JONES & BARTLETT<br>L E A R N I N G<br>An Ascend Learning Company | English - EN       | AL SUPPORT 💊 REDEEM CODE                  |
|-------------------------------------------------------------------|--------------------|-------------------------------------------|
| Jones   Log Out                                                   |                    | ACCOUNT                                   |
| ACTIVE EXPIRED NOTIFICATIONS 13                                   | Show/Hide Products | Redeem Access Code                        |
| HIDE PRODUCT $\psi$                                               | NICKNAME 💿 🗸       | COURSE ID $\downarrow$ ALERT $\downarrow$ |

Technical Support: www.jblearning.com/techsupport | support@jblearning.com | 1-978-443-5000 | M-F 8:30am - 8:00pm

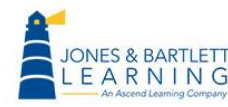

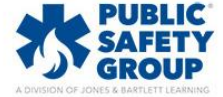

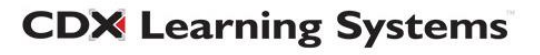

3. This page displays all the users enrolled in your courses. Find the student who you want to unenroll and click on their name. You may use the filter options at the top of the list and click on any column heading to sort the list as needed to help locate them in your roster.

| By Date Redeemed  | d <i>MM/DD/YYYY</i> |              | to MM/DD/YYYY                                                                  |                    | By Product                   | ۲          | By Course ID       | ۲         |        |
|-------------------|---------------------|--------------|--------------------------------------------------------------------------------|--------------------|------------------------------|------------|--------------------|-----------|--------|
| Most recent showr | n first             |              |                                                                                |                    |                              |            |                    |           |        |
|                   | LAST NAME           | $\downarrow$ |                                                                                |                    |                              |            |                    |           |        |
|                   |                     | 1            | Navigate 2 Premi<br>Sick and Injured, I                                        | er Acce<br>Elevent | ess for Emerge<br>th Edition | ncy Care   | and Transportatio  | on of the | 22DD77 |
| Smokey            | Torino              |              | Navigate 2 Premi                                                               | er Acce            | ess for Fundam               | ientals of | Fire Fighting Skil | s         | 239538 |
|                   |                     | F            | Preferred Access                                                               | for Crit           | tical Care Trans             | sport, Sec | ond Edition        |           | A56277 |
|                   |                     | 1<br>E       | Navigate 2 Essentials Access for Emergency Medical Responder, Sixth<br>Edition |                    |                              | E35795     |                    |           |        |
|                   |                     | 1            | Navigate 2 Premi                                                               | er Acce            | ess for Fundam               | nentals of | Fire Fighting Skil | s         | 239538 |

4. After opening the student's enrollment page, click the **Unenroll Student** button to remove the student from the Navigate course.

| Santi Carzola<br>scarzola@ascendlearning.com                                                             |                                                                               |
|----------------------------------------------------------------------------------------------------|-------------------------------------------------------------------------------|
| SUBSCRIPTION DETAILS:                                                                                    | PRODUCT ACTIONS:                                                              |
| Product: Navigate 2 Premier Access for Nancy Caroline's<br>Emergency Care in the Streets, Eighth Edition | Promote Student to Non-editing $\rightarrow$ Instructor                       |
| Course ID: <b>bf4bb6</b><br>Redemption Date: <b>10/30/2017</b><br>Last Visit: -                          | Promote Student to Instructor $\rightarrow$<br>Unenroll Student $\rightarrow$ |

5. When the student next logs into their account, their access is no longer associated with the course ID from which they were unenrolled, and they will now have the option of entering a new course ID if they are required to switch to a different course.

Technical Support: www.jblearning.com/techsupport | support@jblearning.com | 1-978-443-5000 | M-F 8:30am - 8:00pm

**CDX** Learning Systems

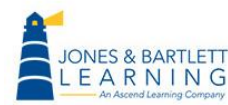

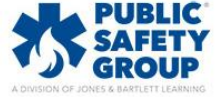

- 6. Unenrolling the student from My Account will not automatically remove them from your Navigate course Grader Report. It will also not prevent them from enrolling in your course again. This action alone will disassociate your course ID from their access, which allows the student to enroll in a different course ID when they next login to their account.
- 7. If you wish to also remove the student and their records from within your course, and restrict them from accessing your course again, launch the course and navigate to the **Participants** page through the **Navigation Bar** at the top of the course page.

|   | Hom               | e Dashboa      | rd My courses |        |         |          |         |         |          |            |
|---|-------------------|----------------|---------------|--------|---------|----------|---------|---------|----------|------------|
|   | Course            | Settings       | Participants  | Grades | Reports | More 🗸   |         |         |          |            |
| D | Naviga<br>Gidding | te Prer<br>js) | nier Acc      | ess fo | r Eme   | rgency C | are and | Transpo | ortation | of the Sid |
|   |                   |                |               |        |         |          |         |         |          |            |

 This will display the course roster listing all participants currently tracked in the course. To remove the student and their records from your course, click their corresponding **Pencil** button underneath the **Roles** column to the right.

| ime ^ | Email address<br>— |         | Roles     | Groups      | Last access to course |  |
|-------|--------------------|---------|-----------|-------------|-----------------------|--|
|       |                    | ing.com | Student 🖉 | No groups 🖋 | 7 days                |  |
| ters  |                    | cdx.com | Teacher 🖋 | No groups 🖋 | 1 year 119 days       |  |

9. This action enables editing of the individual's role, highlighting their current role in blue, and displays an **"X" button** immediately to its left. Click this button to remove the student's role.

| First name / Last name <sup>▲</sup> | Email address<br>— | Roles<br>—    |
|-------------------------------------|--------------------|---------------|
| MA Mikel Arteta                     | txlearning.com     | Letter tudent |

Technical Support: www.jblearning.com/techsupport | support@jblearning.com | 1-978-443-5000 | M-F 8:30am - 8:00pm

**CDX** Learning Systems

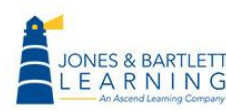

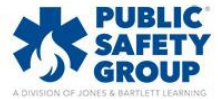

10. Next, after their role has been removed, click the **Save** (floppy disk) button to save your changes.

| First name / Last name 📤 | Email address | Roles        |
|--------------------------|---------------|--------------|
| -                        | -             | -            |
| MA Mikel Arteta          | _             |              |
|                          |               | No selection |
|                          | xlearning.com |              |

11. The student status under the **Role** column should display as "No roles" and the student will no longer display in your course reports or grades. Quick tip, if you restore the student's role later, their records will reappear and they may reenroll in the course.

| First name / Last name | Email address | Roles<br>—        |
|------------------------|---------------|-------------------|
| MA Mikel Arteta        | learning.com  | <u>No roles</u> 🖋 |

Technical Support: www.jblearning.com/techsupport | support@jblearning.com | 1-978-443-5000 | M-F 8:30am - 8:00pm

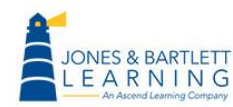

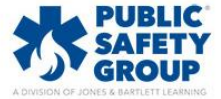

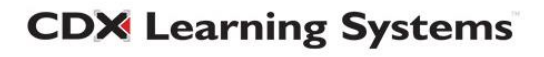